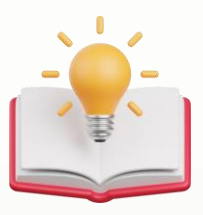

# How to apply Record number in Transaction format

## **Request:**

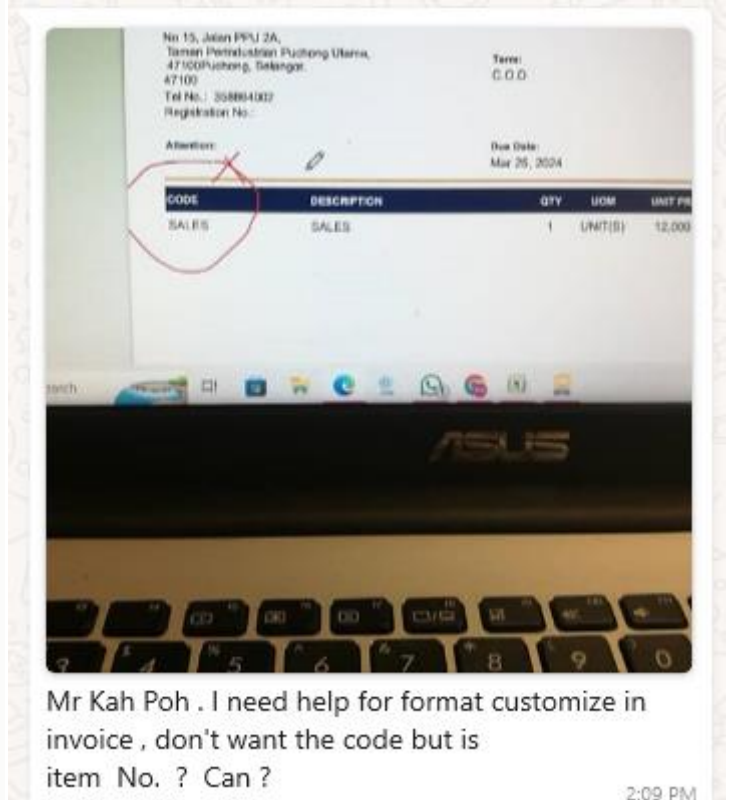

## **Expected Outcome**

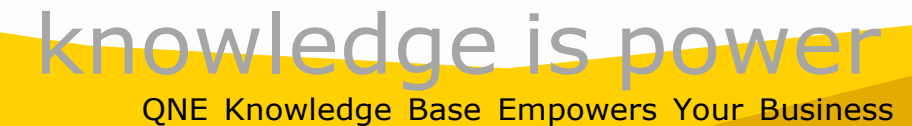

Page | 1

#### KAPOaasdasdas(AAA)

#### AAA AAA AA Tel: 0168539587 Fax: {Fax} Website: AAA Email: kahpoh666@gmail.com

| Sales Inv                            | I | INV2403/001               |                           |         |      |            |  |
|--------------------------------------|---|---------------------------|---------------------------|---------|------|------------|--|
| Bill To:<br>ABC SDN BHD              |   | Agent:                    | Agent:                    |         |      |            |  |
| Tel No.: 123456<br>Registration No.: | - | Term:<br>C.O.D.           | Term:<br>C.O.D.           |         |      |            |  |
| Attention:<br>ABC                    |   | Due Date:<br>Mar 26, 2024 | Due Date:<br>Mar 26, 2024 |         |      |            |  |
| # DESCRIPTION                        |   | QTY                       | UNIT PRICE                | TAXABLE | ТАХ  | NET AMOUNT |  |
| 1 TEST                               |   | 1 UNIT(S)                 | 1.00                      | 1.00    | 0.00 | 1.00       |  |
| 2 нана                               |   | 1 UNIT(S)                 | 2.00                      | 2.00    | 0.00 | 2.00       |  |

1 UNIT(S) 3.00

3.00 0.00

Page | 2

3.00

#### Solution:

**3 HEHE** 

1st - Press Code > then Press Delete, since we dont need the stock code to show

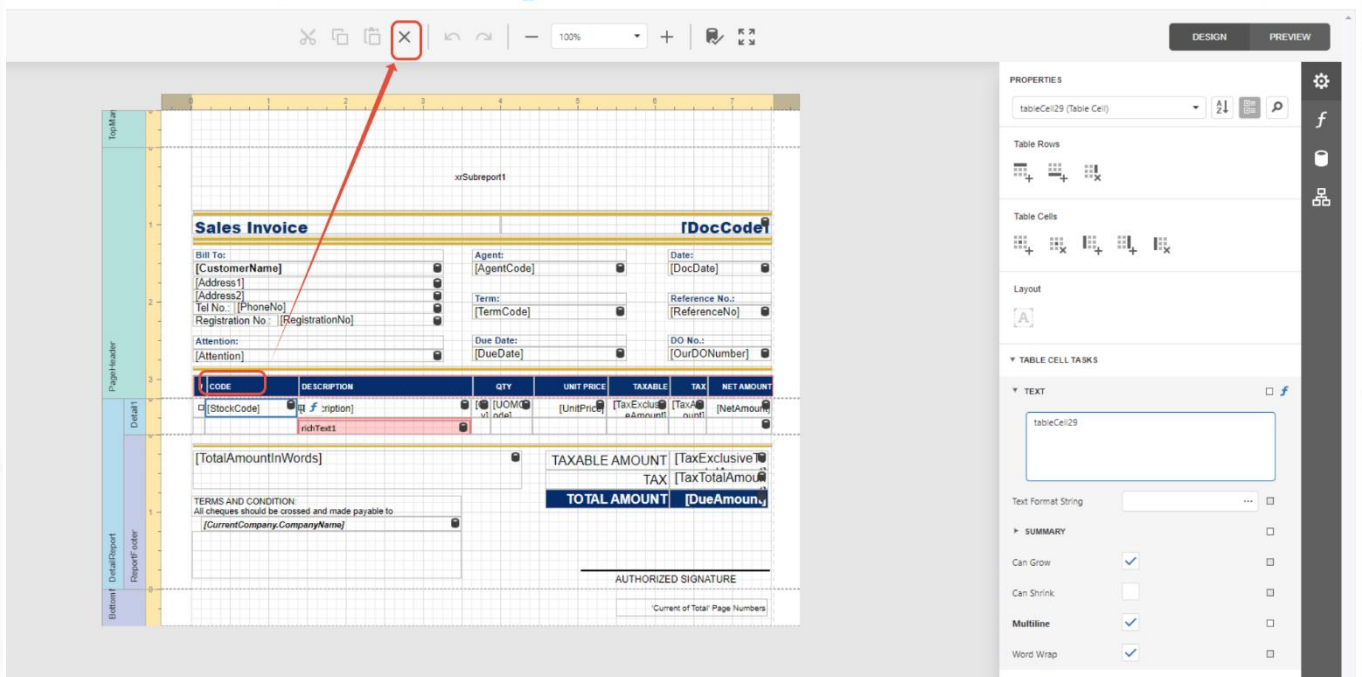

2nd - Press the Stock Code field > then Press Delete.

## QNE Knowledge Base Empowers Your Business

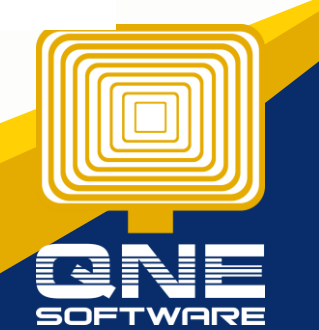

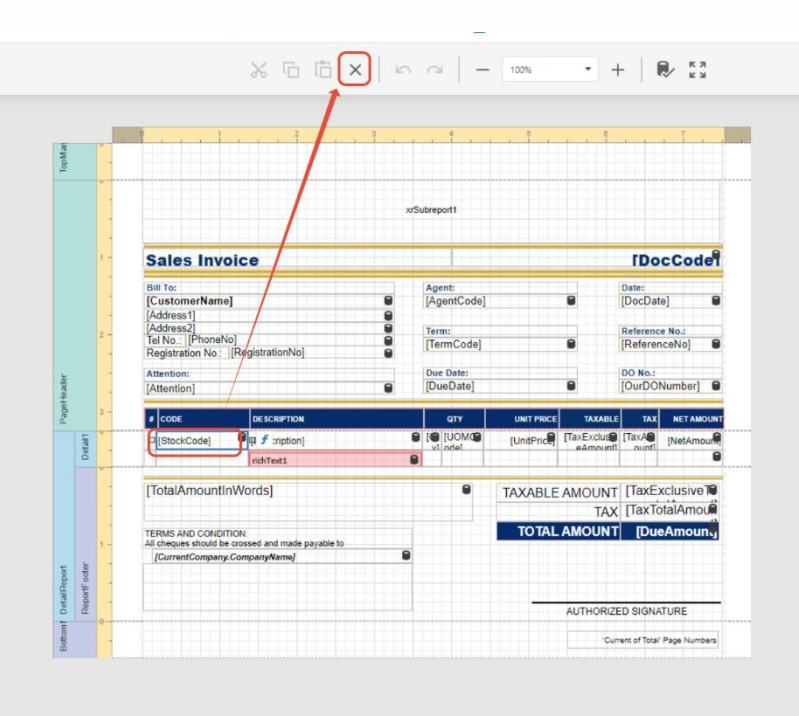

|                                                                                                    |                 |      |   |    |                | - |
|----------------------------------------------------------------------------------------------------|-----------------|------|---|----|----------------|---|
| PROPERTIES                                                                                                 |                 |      |   |    |                | ¢ |
| tableCell29 (Table Cell)                                                                                   |                 |      | ٠ | å↓ | Q              | 4 |
| Table Rows                                                                                                 |                 |      |   |    |                |   |
| ≣, ≝, ‼,                                                                                                   |                 |      |   |    |                | h |
| Table Cells                                                                                                |                 |      |   |    |                | 뒁 |
| III, IIX III,                                                                                              | ≣I <sub>+</sub> | III, |   |    |                |   |
| Layout<br>[A]                                                                                              |                 |      |   |    |                |   |
|                                                                                                    |                 |      |   |    |                |   |
| * TABLE CELL TASKS                                                                                         |                 |      |   |    |                | l |
| * TABLE CELL TASKS                                                                                         |                 |      |   |    | • <b>f</b>     | l |
| TABLE CELL TASKS     TEXT     TableCell29                                                                  |                 |      |   |    | • <b>f</b>     |   |
| TABLE CELL TASKS     TEXT     TableCell29     Text Format String                                           |                 |      |   |    | <br>• <b>f</b> |   |
| TABLE CELL TASKS     TEXT     tableCell29     Text Format String     ► SUMMARY                             |                 |      |   |    | <br>• <b>f</b> |   |
| TABLE CELL TA SKS     TEXT     Table Cell 29     Text Format String     SUMMARY Can Grow                   |                 |      |   |    | <br>• <b>f</b> |   |
| TABLE CELL TABKS     TEXT     TableCell29     Toth Format String     SumMARY Can Grow Can Strink           |                 |      |   |    | <br>• <b>f</b> |   |
| TABLE CELL TASKS     TEXT     TableCell29     Text Format String     SubMARY Can Grow Can Strink Multiline |                 |      |   |    | <br>• <b>f</b> |   |

## after Step 1 and Step 2

|     |                                                                                                    |                                                                                                    | xrSubreport1                     |            |                                                                                                    | ₩, ₩, 8                                             | L<br>K                            |
|-----|----------------------------------------------------------------------------------------------------|----------------------------------------------------------------------------------------------------|----------------------------------|------------|----------------------------------------------------------------------------------------------------|-----------------------------------------------------|-----------------------------------|
| 1 - | Sales In                                                                                                    | voice                                                                                                    |                                  |            | [DocCod                                                                                                    | Table Cells                                         |                                   |
|     | Bill To:                                                                                                    |                                                                                                    | Agent:                           |            | Date:                                                                                                    | ···+ ··× ···                                        | + <sup>:::</sup> , <sup>I</sup> × |
| -   | [Address1]                                                                                                    | nej 🔮                                                                                                    | [Agenicode]                      |            | [DocDate]                                                                                                    | Lavout                                              |                                   |
| 2 - | [Address2]<br>Tel No.: [Phon                                                                                               | eNo]                                                                                                    | Term:                            |            | Reference No.:                                                                                                    |                                                     |                                   |
| -   | Registration No                                                                                                    | [RegistrationNo]                                                                                                    | TermCodej                        |            | [Referenceivo]                                                                                                    | A                                                   |                                   |
| -   | Attention:                                                                                                    | NO MORE STOCK CODE                                                                                                    | Due Date:                        |            | DO No.:                                                                                                    |                                                     |                                   |
| -   | [Attention]                                                                                                    |                                                                                                    | [DueDate]                        |            | [OurDONumber]                                                                                                    | Y TABLE CELL TASK                                   | k                                 |
|     |                                                                                                    |                                                                                                    |                                  |            |                                                                                                    |                                                     |                                   |
| 3 - | <b>B</b> DESCRIPTION                                                                                                    |                                                                                                    | QTY                              | UNIT PRICE | TAXABLE TAX NET AM                                                                                                    | f TEXT                                              |                                   |
| 3 - | DESCRIPTION<br>[Description]                                                                                               |                                                                                                    |                                  | UNIT PRICE | TAXABLE TAX NET AM                                                                                                    |                                                     |                                   |
| 3 - | DESCRIPTION<br>[Description]                                                                                               | richText1                                                                                                    |                                  | UNIT PRICE | TAXABLE TAX NET AM<br>Excluse (TaxAe (NetAm<br>Amount) ount)                                                                     | F TEXT                                              |                                   |
| 3 - | DESCRIPTION                                                                                                    | richText1                                                                                                    | YTD<br>@MOU] @]<br>[aho [v]<br>@ |            | TAXABLE TAX NETAM                                                                                                    | T TEXT                                              |                                   |
| 3 - | DESCRIPTION<br>[Description]                                                                                               | Inditional Inditional |                                  |            | TAXABLE TAX NETAM<br>Excluse TaxA (NetAmu<br>ount) (NetAmu<br>OUNT (TaxExclusive<br>TAX (TaxTotalAmo                             | <pre></pre>                                         |                                   |
| 3 - | DESCRIPTION     [DESCRIPTION     [DESCRIPTION]     [TotalAmoun     TERMS AND CON                                           | Inditest.                                                                                                    |                                  | UNIT PRICE | TAXABLE TAX NETAM<br>Excluse (TaxAA) (NetAm<br>Amounti (TaxAA) (NetAm<br>OUNT (TaxExclusive<br>TAX (TaxTotalAmc<br>OUNT (DueAmou | TEXT     TEXT     NET AMOUNT     Text Format String |                                   |
| 3 - | DESCRIPTION     [Description]     [TotalAmoun     TERMS AND CON     All cheques should     [CourterComponent               | ridhText1<br>ItInWordS]<br>DITION:<br>be crossed and made payable to<br>mic CompanyMamel                                                                                                    |                                  |            | TAXABLE TAX NET AM<br>Excluse TAXA [NetArm<br>Amount] TaxA [NetArm<br>OUNT [TaxExclusive<br>TAX [TaxTotalAmo<br>OUNT [DueAmou    | TEXT      TEXT      TEXT      Text Format String    |                                   |
| 3   | DESCRIPTION     [Description]     [Description]     [TotalAmour     TERMS AND CON     All cheques should     [CurrentCompa | richTeat1<br>ItInWordS]<br>DrTiON:<br>be crossed and made payable to<br>ny.CompanyName]                                                                                                    |                                  |            | TAXABLE TAX NETAM<br>Excluse (TaxA) (NetAm<br>amount) (TaxA) (NetAm<br>OUNT) (TaxExclusive<br>TAX (TaxTotalAmc<br>OUNT) (DueAmou | TEXT<br>TEXT<br>Text Format String<br>> SUMMARY     | -<br>                             |
| 3 - | DESCRIPTION     [Description]     [Description]     [TotalAmoun     TERMS AND CON     All cheques should     [CurrentCompa | richText1<br>tInWordS]<br>DTON:<br>er crossed and made payable to<br>nry.CompanyName]                                                                                                    | etty<br>ite (UOMO)<br>vi odel    |            | TXXAILE TX NET AM<br>Exclusion (TAXA) [NetAm<br>Amount) (TAXA)<br>OUNT [TAXExclusive<br>TAX [TAXTotalAmc<br>OUNT] [DueAmou       | Text Format String                                  |                                   |

3rd - Now we Drag StockCode Field to column which under #.

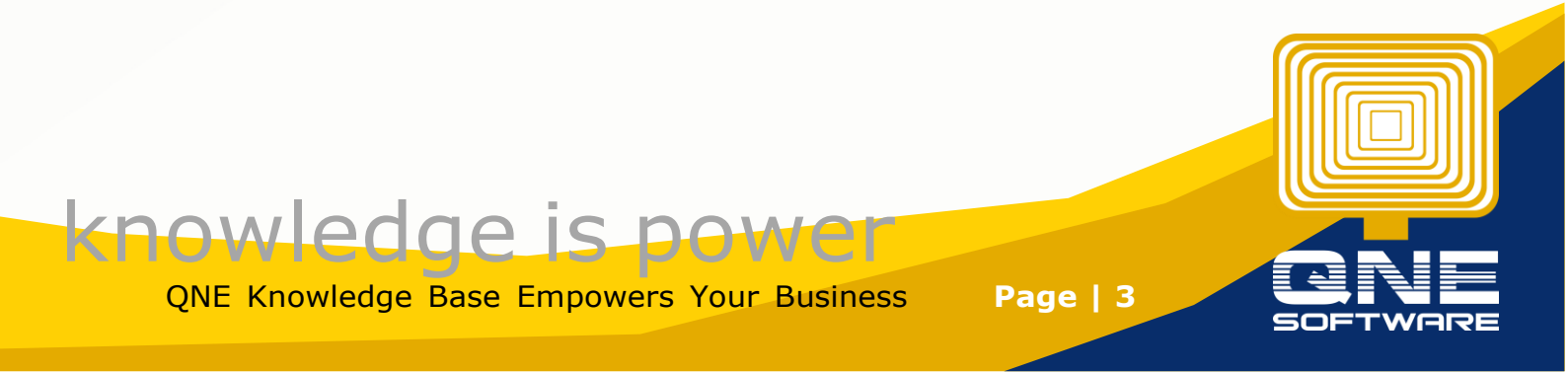

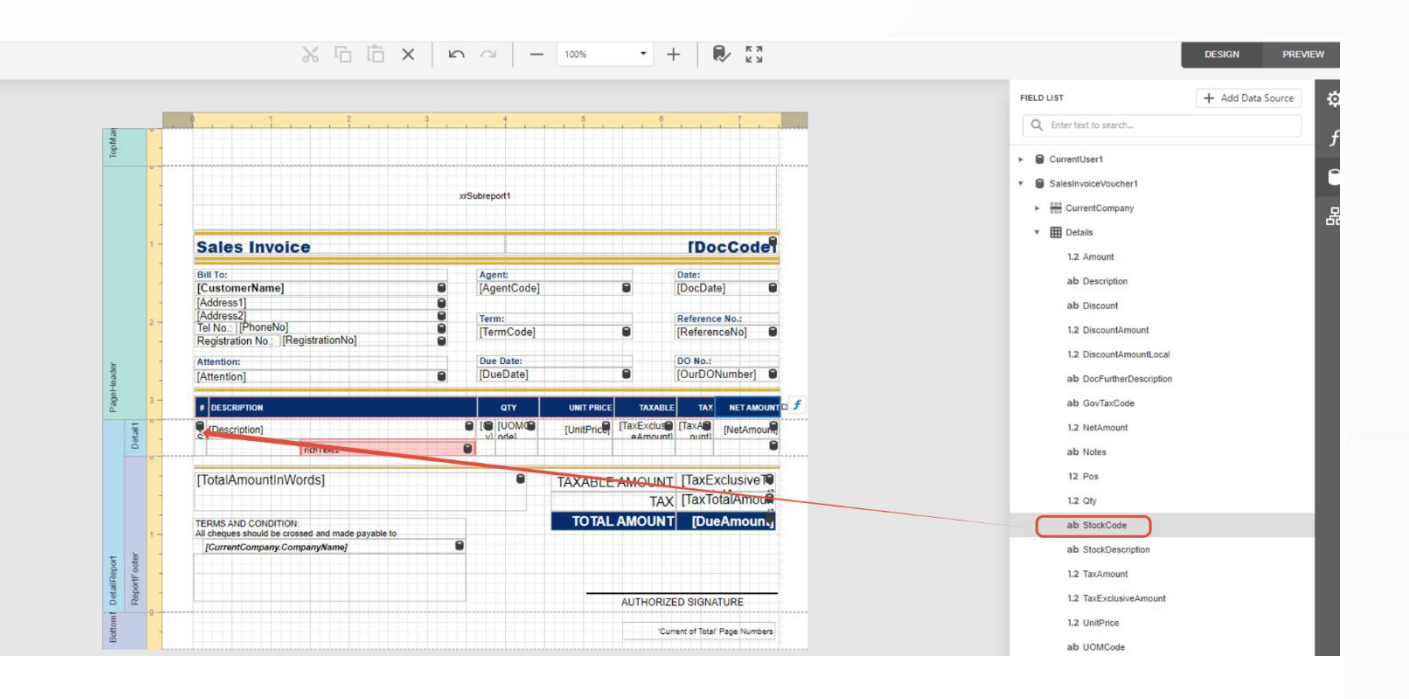

4th - then press at the column which we drag stockcode into it just now > then press Settings > Expand the summary

|                   | 1 2 3                                                                             |                        | 5 0                 | 7                          | PROPERTIES              |      |    |
|-------------------|-----------------------------------------------------------------------------------|------------------------|---------------------|----------------------------|-------------------------|------|----|
| N N               |                                                                                   |                        |                     |                            | tableCell7 (Table Cell) | •    | 21 |
| Top               |                                                                                   |                        |                     |                            | Table Cells             |      |    |
| -                 |                                                                                   | xrSubreport1           |                     |                            | II, II, II,             |      | /  |
|                   |                                                                                   |                        |                     |                            | Lavout                  |      | /  |
| 1-                | Sales Invoice                                                                     |                        |                     | [DocCode]                  | 101                     | /    | /  |
|                   | Bill To:                                                                          | Agent:                 |                     | Date:                      | LA.                     |      |    |
|                   | [CustomerName]                                                                    | [AgentCode]            |                     | [DocDate]                  | * TABLE CELL TASKS      |      |    |
| 2 -               | [Address2]<br>Tel No : [PhoneNo]                                                  | Term:                  |                     | Reference No.:             | *                       | /    |    |
| -                 | Registration No. [RegistrationNo]                                                 | TermCode               |                     | [ReferenceNo]              | * TEXT                  | /    |    |
| ader              | Attention:                                                                        | Due Date:<br>[DueDate] |                     | DO No.:<br>[OurDONumber]   |                         |      |    |
| aget te           |                                                                                   |                        |                     |                            |                         |      |    |
| d =               |                                                                                   |                        |                     |                            |                         |      |    |
| Detai             | richText1                                                                         | vi odel                | [UnitFlice] eAmount | 1 ounti                    | Text format String      |      |    |
|                   | [TotalAmountinWords]                                                              |                        |                     |                            | SUMMARY                 |      |    |
| -                 | [Indexindentifivores]                                                             |                        | TAXABLE AMOUN       | TaxTotalAmou               | Running                 | None |    |
| -                 | TERMS AND CONDITION:                                                              |                        | TOTAL AMOUN         | [DueAmoun.]                |                         |      |    |
| 1-                | All cheques should be crossed and made payable to<br>[CurrentCompany.CompanyName] |                        |                     |                            | Ignore Null Values      |      |    |
| F ooter           |                                                                                   |                        |                     |                            | Treat Strings As N      | ~    |    |
| D etail<br>Report |                                                                                   |                        | AUTHORIZ            | ED SIGNATURE               | Can Grow                | ~    |    |
| 0                 | ******                                                                            |                        |                     |                            |                         |      |    |
| ttom              |                                                                                   |                        | 0                   | ment of Total Page Numbers | Can Shrink              |      |    |

5th - then Untick, treat sting as null > Running select Report > then press the square button

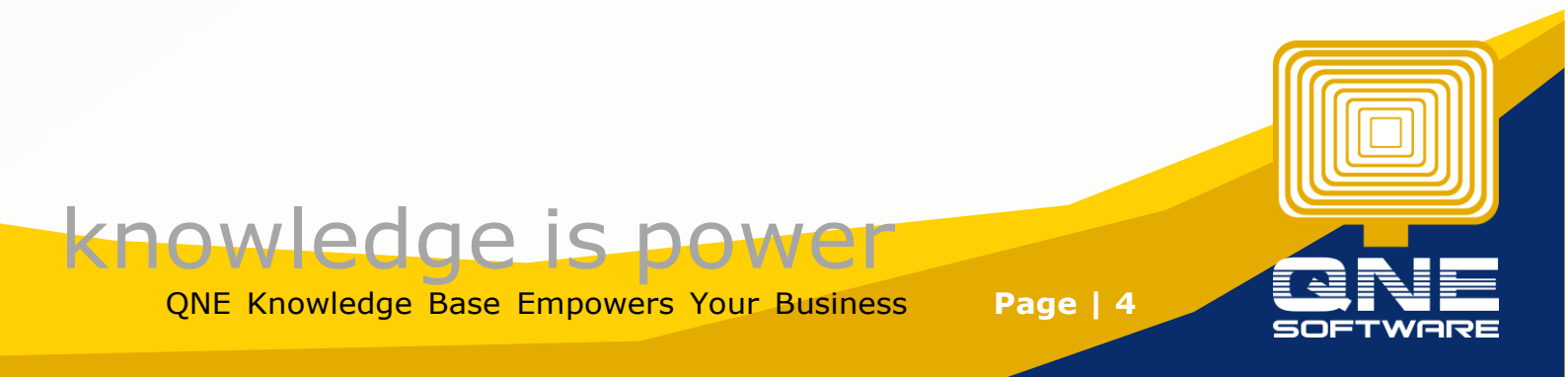

|           |                                                                                                    |     |                        |                   |                  |                     |             | PROPERTIES              |                                                                                                    |
|-----------|----------------------------------------------------------------------------------------------------|-----|------------------------|-------------------|------------------|---------------------|-------------|-------------------------|----------------------------------------------------------------------------------------------------|
|           |                                                                                                    | 3   | . 4                    | 5                 | e.               | , 7                 |             | tableCell7 (Table Cell) | <ul> <li>▲</li> <li>▲</li> <li>↓</li> <li>↓</li></ul> |
| -         |                                                                                                    |     |                        |                   |                  |                     |             | Table Cells             |                                                                                                    |
| -         |                                                                                                    | xrs | Subreport1             |                   |                  |                     |             |                         | I≣ <sub>×</sub>                                                                                                    |
| 1 -       | Salas Invaica                                                                                             |     |                        |                   |                  |                     |             | Layout                  |                                                                                                    |
| -         | Sales Invoice                                                                                             |     |                        |                   | 10               | 00000               | er          | [A]                     |                                                                                                    |
| -         | Bill To:<br>[CustomerName]<br>[Address1]                                                                  | 0   | Agent:<br>[AgentCode]  |                   | Date:<br>[DocD   | ate]                |             | * TABLE CELL TASKS      |                                                                                                    |
| 2 -       | [Address2]<br>Tel No.: [PhoneNo]<br>Registration No.: [RegistrationNo]                                    |     | Term:<br>[TermCode]    |                   | Refere<br>[Refer | nce No.:<br>enceNo] |             | * TEXT                  |                                                                                                    |
| -         | Attention:<br>[Attention]                                                                                 |     | Due Date:<br>[DueDate] | 9                 | DO No<br>[OurD   | .:<br>ONumber]      |             |                         |                                                                                                    |
| 3 -       | DESCRIPTION                                                                                               |     | QTY                    |                   | TAXABLE T        |                     | DUNT        |                         |                                                                                                    |
| Detail 1  | 미국 및 f ;ription]                                                                                          |     |                        | [UnitPrice] [TaxE | xcluse [TaxA     | [NetAm              |             | Text Format String      |                                                                                                    |
|           | [TotalAmountInWords]                                                                                      |     | 0                      | TAXABLE AMO       | DUNT [Tax        | Exclusive           | T           | ¥ SUMMARY               |                                                                                                    |
|           |                                                                                                    |     |                        |                   | TAX [Tax         | TotalAmo            |             | Running                 | port                                                                                                    |
| 1-        | TERMS AND CONDITION:<br>All cheques should be crossed and made payable to<br>[CurrentCompany.CompanyName] |     |                        | TOTAL AMO         | DUNT [D          | ueAmou              | <b>1</b> -1 | Ignore Null Values      |                                                                                                    |
| rtF ooter |                                                                                                    |     |                        |                   |                  |                     |             | Treat Strings As N      | ] /                                                                                                    |
| Repo      |                                                                                                    |     |                        | AUT               | HORIZED SIG      | NATURE              | -           | Can Grow                |                                                                                                    |
| 0-        |                                                                                                    |     |                        |                   |                  |                     |             | Can Shrink              |                                                                                                    |

6th after Press the Square button > Select the Run Editor

| Text Format String                                   |      |
|------------------------------------------------------|------|
| * SUMMARY                                            |      |
| Running Run Editor                                   |      |
| Ignore Nul Reset                                     |      |
| Treat Strings As N                                   |      |
| th - Function Choose Record Number, then press Apply |      |
| knowledge is nower                                   | رتگا |

QNE Knowledge Base Empowers Your Business

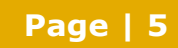

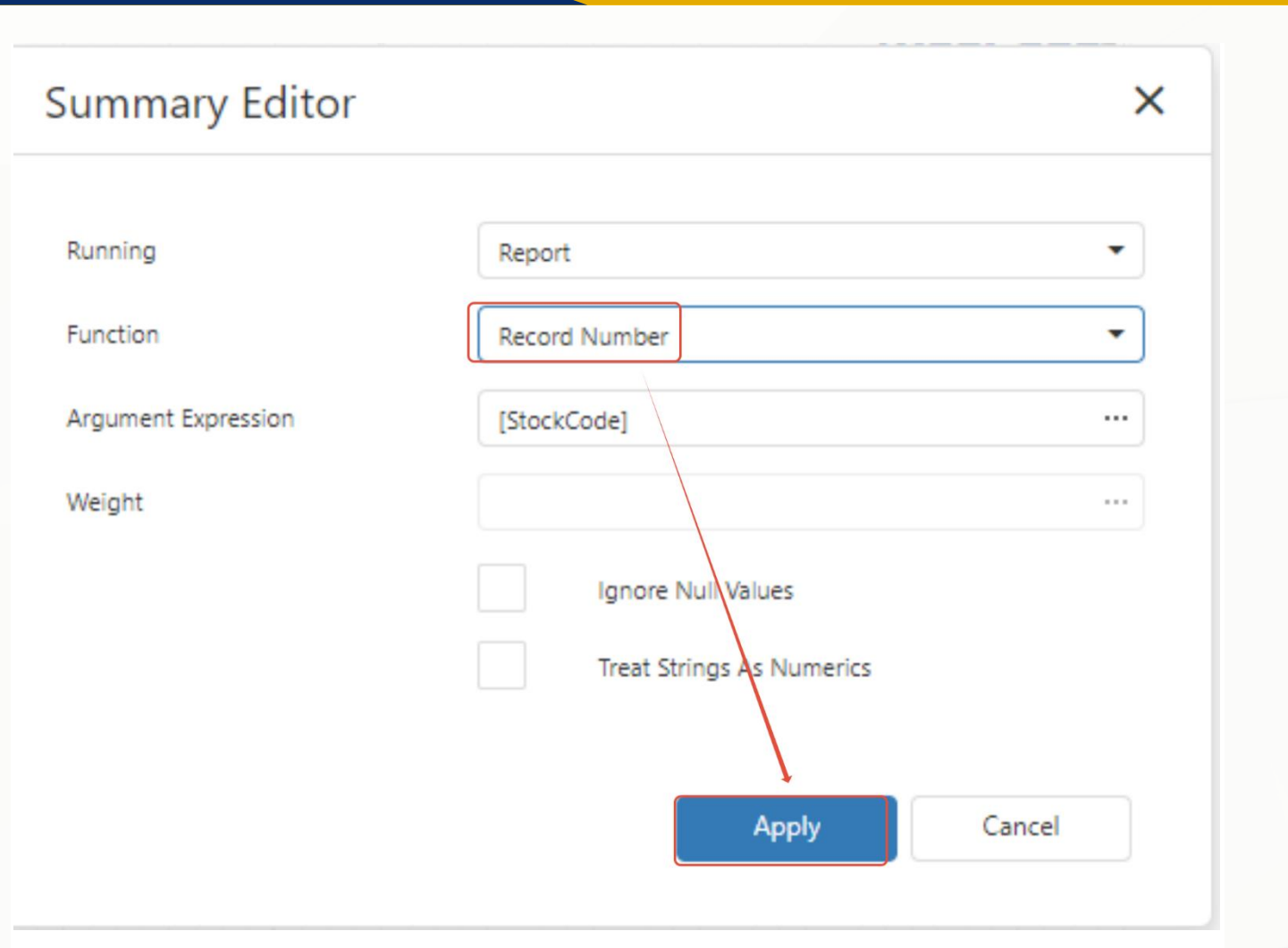

## Then Save the Report

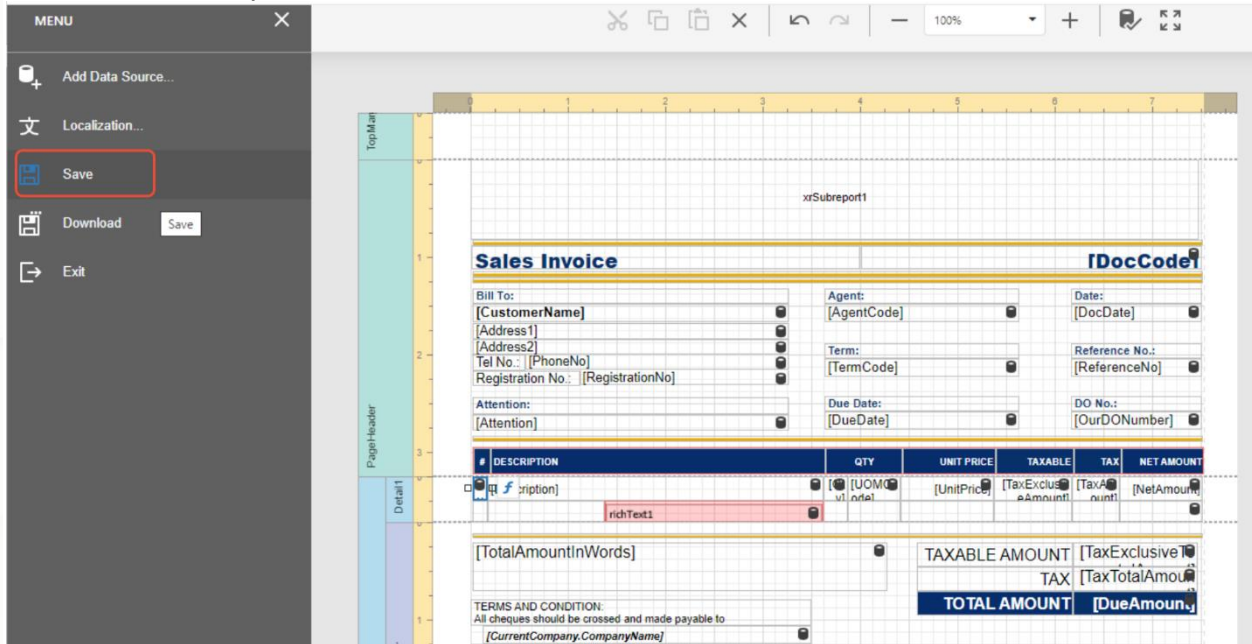

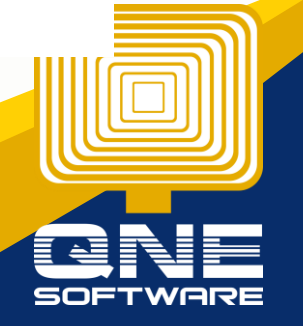

**Knowledge is power** QNE Knowledge Base Empowers Your Business

Page | 6

#### KAPOaasdasdas(AAA)

AAA AAA AA AA Tel: 0168539587 Fax: {Fax} Website: AAA Email: kahpoh666@gmail.com

| Sales Invoice                           | INV2403/001               |                           |         |      |            |  |
|-----------------------------------------|---------------------------|---------------------------|---------|------|------------|--|
| Bill To:<br>ABC SDN BHD                 | Agent:                    | Agent:<br>Term:<br>C.O.D. |         |      |            |  |
| Tel No.: 1234568<br>Registration No.: - | Term:<br>C.O.D.           |                           |         |      |            |  |
| Attention:<br>ABC                       | Due Date:<br>Mar 26, 2024 | Due Date:<br>Mar 26, 2024 |         |      |            |  |
| # DESCRIPTION                           | QTY                       | UNIT PRICE                | TAXABLE | ТАХ  | NET AMOUNT |  |
| 1 TEST                                  | 1 UNIT(S)                 | 1.00                      | 1.00    | 0.00 | 1.00       |  |
| 2 нана                                  | 1 UNIT(S)                 | 2.00                      | 2.00    | 0.00 | 2.00       |  |
| 3 HEHE                                  | 1 UNIT(S)                 | 3.00                      | 3.00    | 0.00 | 3.00       |  |

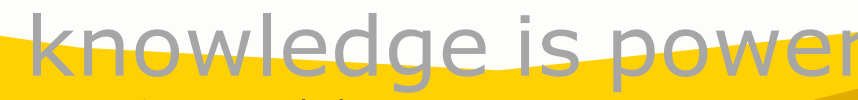

Page | 7

QNE Knowledge Base Empowers Your Business